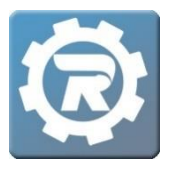

## **Invoice for a Drop-In Contract**

If this is your first time invoicing, feel free to contact RegWerks at 888-847-9470 or via email at <a href="mailto:support@regwerks.zendesk.com">support@regwerks.zendesk.com</a> for assistance with the invoicing process.

- 1. Select **Class** under the **Main** menu, and then double-click into the class for which invoices need to be generated.
- 2. Verify that all necessary adjustments have been completed and suspensions have been made.
- 3. Click the **Calculate Charges** button at the bottom of the window.

| [297674] Class |                           |                  |          |              |          |             |                  |          |
|----------------|---------------------------|------------------|----------|--------------|----------|-------------|------------------|----------|
| Class Number   | Drop-In Child Care 2019-2 | 020              |          |              |          | Status      | Active           | ~        |
| Program        | Child Care                |                  |          |              | Enrolled | 8           |                  |          |
| Course         | Drop-In Child Care        |                  |          |              | Waitlist | 0           |                  |          |
| Conf. Email    | lizzy.moeller@revtrak.com |                  |          |              |          |             |                  |          |
| General I      | nstructor & Expenses      | Schedule Arran   | igements | Registration | Waitlist | Receipt     | Invoice          |          |
| Account Cod    | e K-5th Child Care        |                  |          | •            |          | Show O      | n Web            |          |
| Manager        | Substad, Kyle             |                  | •        | •            |          | Allow W     | /aitlist Registr | ations   |
| Publish Date   | 02/26/2019                | Publish Time     | 12:00 AM |              |          | Show O      | n Year End Sta   | atement  |
| Remove Date    | e 🔁 01/01/2021            | Remove Time      | 12:00 AM |              |          | Low Bal     | ance Email       |          |
| Reg. Begins    | 17.                       | Begins Time      | 12:00 AM |              |          |             |                  |          |
| Reg. Ends      | 12                        | Ends Time        | 12:00 AM |              |          | Low Balance |                  |          |
|                | Standard Pricin           | g 💿 Contract Pri | icing    |              |          | Thatselle   |                  |          |
| Contract       | Drop-In                   |                  |          | ~            |          |             |                  |          |
| Go Limit       | 0                         | Reg. Limit       |          | 500          |          |             |                  |          |
|                |                           |                  |          |              |          |             |                  |          |
| Reports        |                           | 2                |          |              |          |             | X Cance          | l 🗖 Save |

4. Select Ok when the Generate Fees prompt asks, "Are you sure you want to generate the fees for registrations with a deficit of days?"

Client Support: <a href="mailto:support@regwerks.zendesk.com">support@regwerks.zendesk.com</a>

- 5. When prompted, select a **Due Date** for the invoices. The system will now charge all registrants who have attended since the last invoice period. If a registrant has not attended days since the last invoice was calculated, the system will not generate an invoice for this person.
- 6. The **Charges** report will open as an Excel file to allow for a review of the days that are being charged to each registrant's account.
- 7. Once the review of charges is complete, navigate back into the RegWerks system. Click on the **Send Invoices** button at the bottom of the **Class** window.

| Reports | Invoices have not been sent | 🖹 \$ 👟 🖾 💷 | 🗙 Cancel 🕞 Save |
|---------|-----------------------------|------------|-----------------|
|         |                             |            | 1               |

8. The Invoices window will open.

| Invoices                                          | × |
|---------------------------------------------------|---|
| Do you want to preview the invoices or send them? | t |
| Preview Send Cancel                               |   |

- Select **Preview** to either review or print the invoices. Close the browser tab when finished.
- Click the **Send Invoices** button (
  ) then select **Send** to email the invoices to the account holders.
- 9. Invoicing is now complete.